### www.bsc.es

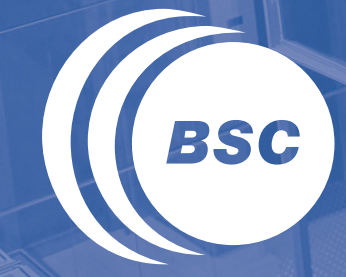

**Barcelona Supercomputing Center** Centro Nacional de Supercomputación

# **Tools Hands-on**

Judit Gimenez judit@bsc.es

NERSC - Berkeley, August 2016

### www.bsc.es

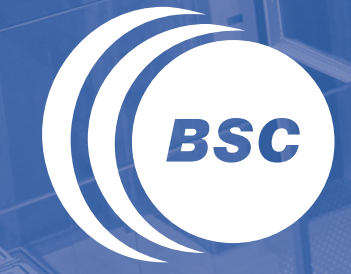

**Barcelona Supercomputing Center** Centro Nacional de Supercomputación

# Getting a trace with Extrae

# Extrae features

### ( Parallel programming models

- MPI, OpenMP(\*), pthreads, OmpSs, CUDA, OpenCL, Java, Python...
- ( Platforms
  - Intel, Cray, BlueGene,, Fujitsu Sparc, Xeon Phi,, ARM, Android...

### ( Performance Counters

- Using PAPI

#### ( Link to source code

- Callstack at MPI routines
- OpenMP outlined routines
- Selected user functions (Dyninst)
- ( Periodic sampling

### ( User events (Extrae API)

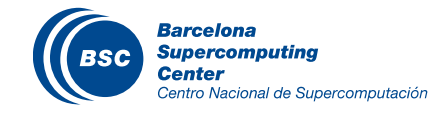

No need to recompile / relink!

# How does Extrae work?

### ( Symbol substitution through LD\_PRELOAD

- Specific libraries for each combination of runtimes
  - MPI
  - OpenMP
  - OpenMP+MPI
  - ...

# Recommended

### ( Dynamic instrumentation

- Based on DynInst (developed by U.Wisconsin/U.Maryland)
  - Instrumentation in memory
  - Binary rewriting

### ( Alternatives

- Static link (i.e., PMPI, Extrae API)

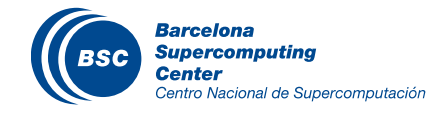

|                              | Average values | Cori (intel – gnu) |  |  |
|------------------------------|----------------|--------------------|--|--|
| Event                        | 120-200 ns     | 120 - 140 ns       |  |  |
| Event + PAPI                 | 725 ns – 1 us  | 730 - 725 us       |  |  |
| Event + callstack (1 level)  | 600 ns         | 570 - 518 ns       |  |  |
| Event + callstack (6 levels) | 2 us           | 1.8 us             |  |  |

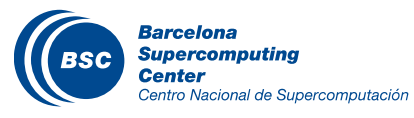

# How to use Extrae

- 1. Adapt the job submission script
- 2. (Optional) Tune the Extrae XML configuration file
  - Examples distributed with Extrae at \$EXTRAE\_HOME/share/example
- 3. Run with instrumentation

## ( For further reference check the Extrae User Guide

- Also distributed with Extrae at \$EXTRAE\_HOME/share/doc
- <u>http://www.bsc.es/computer-sciences/performance-tools/documentation</u>

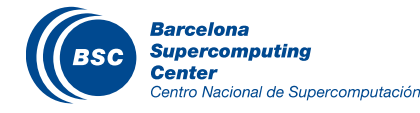

# Log in to cori and copy the example to your home

@ your laptop

@ cori.nersc.gov

> ssh -X <USER>@cori.nersc.gov

(Copy the examples to your home folder:

```
> cp -r ~judit/handson_extrae $HOME
> ls -l $HOME/handson_extrae
   ... lulesh
   ... mpi_ping
   ... extrae
```

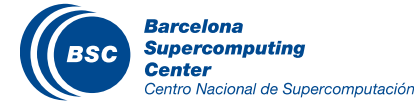

# Adapt the job script to load Extrae (LD\_PRELOAD)

@ cori.nersc.gov

### > vi \$HOME/handson\_extrae/lulesh/job1n.sh

#### job1n.sh

#!/bin/bash -1
#SBATCH --partition=debug
#SBATCH --nodes=1
#SBATCH --time=00:10:00
#SBATCH --license=SCRATCH #note: specify
license need for the file systems your job
needs, such as SCRATCH,project
module swap PrgEnv-intel PrgEnv-gnu
srun -n 27 ./lulesh2.0 -i 10 -p -s 65

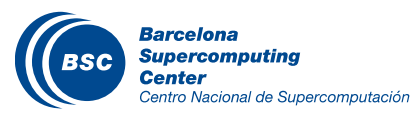

# Adapt the job script to load Extrae (LD\_PRELOAD)

@ cori.nersc.gov

### > vi \$HOME/handson\_extrae/lulesh/job1n.sh

#### job1n.sh

```
#!/bin/bash -1
#SBATCH --partition=debug
#SBATCH --nodes=1
#SBATCH --time=00:10:00
#SBATCH --license=SCRATCH #note: specify
license need for the file systems your job
needs, such as SCRATCH,project
module swap PrgEnv-intel PrgEnv-gnu
module load extrae
TRACE=../extrae/trace.sh
export TRACE_NAME=lulesh27_1node.prv
srun -n 27 $TRACE ./lulesh2.0 -i 10 -p -s 65
```

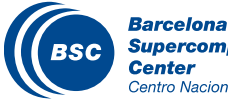

# Adapt the job script to load Extrae (LD\_PRELOAD)

@ cori.nersc.gov

### > vi \$HOME/handson\_extrae/lulesh/job1n.sh

#### trace.sh #!/bin/bash job1n.sh export EXTRAE HOME=\$EXTRAE DIR export EXTRAE CONFIG FILE= \$HOME/ #!/bin/bash -1 handson extrae/extrae.xml **#SBATCH** --partition=debug **#SBATCH** --nodes=1 export LD PRELOAD=\${EXTRAE HOME}/lib/ #SBATCH --time=00:10:00 libmpitrace.so #SBATCH --license=SCRATCH #note: sper # For C apps license need for the file systems your job #exportLD PRELOAD=\${EXTRAE HOME}/lib/ needs, such as SCRATCH, project libmpitracef.so # For Fortran apps module swap PrgEnv-intel PrgEnv-gnu ## Run the desired program module load extrae \$\* TRACE=../extrae/trace export TRACE NAME=1:1esh27 1node.prv **Pick tracing** /lulesh2.0 -i 10 -p -s 65 srun -n 2**1** \$TRACE library

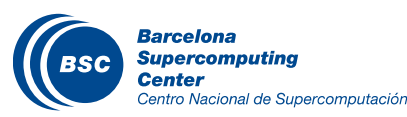

### ( Choose depending on the application type

| Library                         | Serial       | MPI          | OpenMP       | pthread      | CUDA         |
|---------------------------------|--------------|--------------|--------------|--------------|--------------|
| libseqtrace                     | $\checkmark$ |              |              |              |              |
| libmpitrace[f] <sup>1</sup>     |              | $\checkmark$ |              |              |              |
| libomptrace                     |              |              | $\checkmark$ |              |              |
| libpttrace                      |              |              |              | $\checkmark$ |              |
| libcudatrace                    |              |              |              |              | $\checkmark$ |
| libompitrace[f] <sup>1</sup>    |              | $\checkmark$ | $\checkmark$ |              |              |
| libptmpitrace[f] <sup>1</sup>   |              | $\checkmark$ |              | $\checkmark$ |              |
| libcudampitrace[f] <sup>1</sup> |              | $\checkmark$ |              |              | $\checkmark$ |

<sup>1</sup> include suffix "f" in Fortran codes

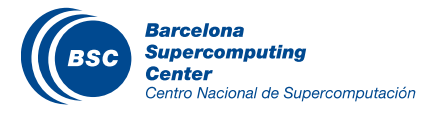

# Extrae XML configuration

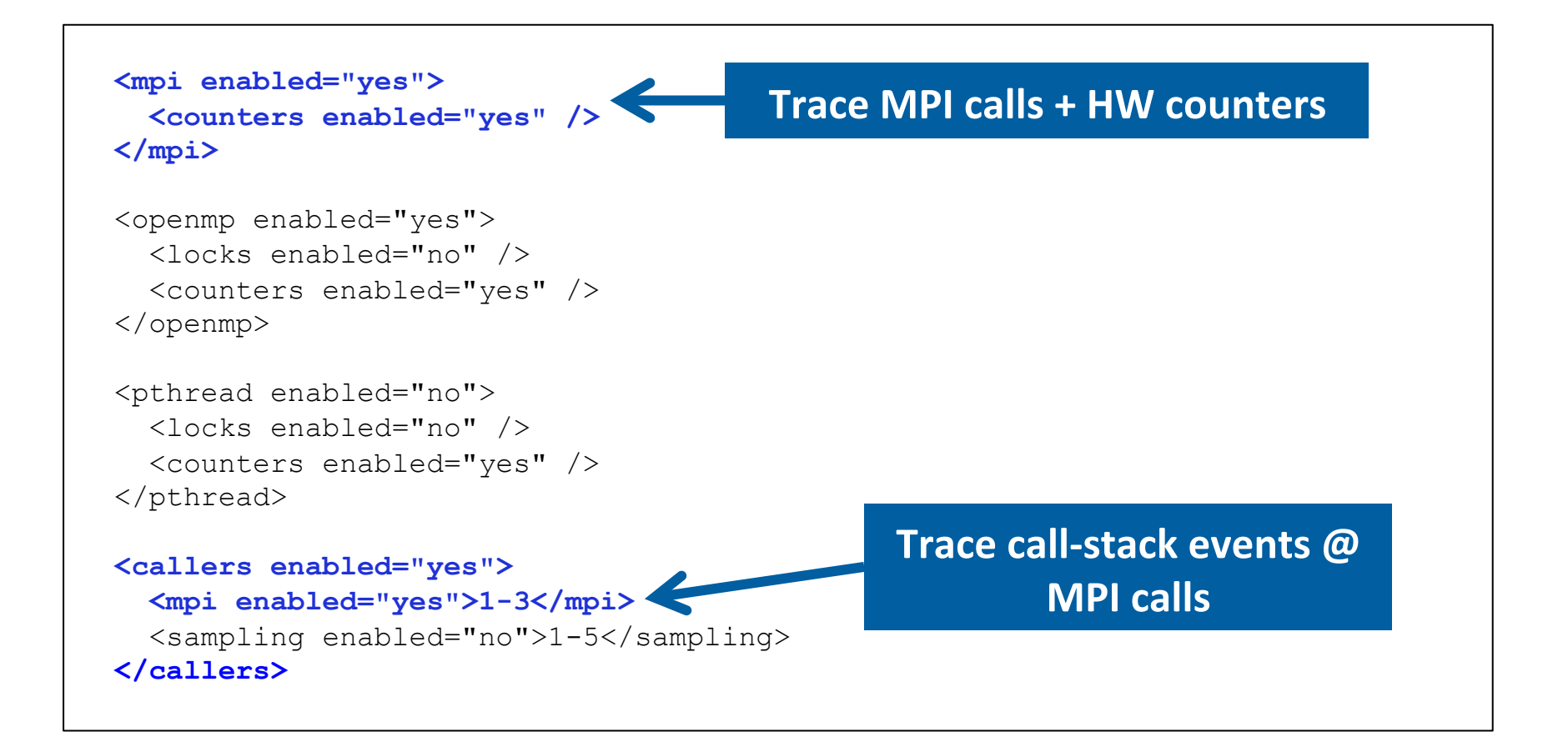

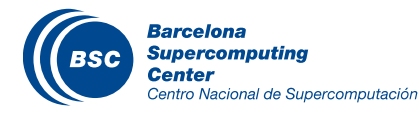

```
<counters enabled="yes">
  <cpu enabled="yes" starting-set-distribution="cyclic">
    <set enabled="yes" domain="all" changeat-time="500000us">
       PAPI TOT INS, PAPI TOT CYC, PAPI L1 DCM, PAPI L3 TCM, PAPI BR CN, PAPI BR UCN
     </set>
     <set enabled="yes" domain="all" changeat-time="500000us">
   PAPI TOT INS, PAPI TOT CYC, PAPI BR MSP, PAPI SR INS, PAPI LD INS, RESOURCE STALLS: SB
     </set>
     <set enabled="yes" domain="all" changeat-time="500000us">
       PAPI TOT INS, PAPI TOT CYC, PAPI L2 DCM, RESOURCE STALLS: ROB, RESOURCE STALLS: RS
     </set>
     <set enabled="yes" domain="all" changeat-time="500000us">
        PAPI TOT INS, PAPI TOT CYC, RESOURCE STALLS
     </set>
  </cpu>
                                                          Select which HW counters
  <network enabled="no" />
  <resource-usage enabled="no" />
                                                                are measured
  <memory-usage enabled="no" />
 </counters>
```

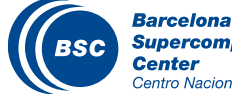

# Extrae XML configuration (III)

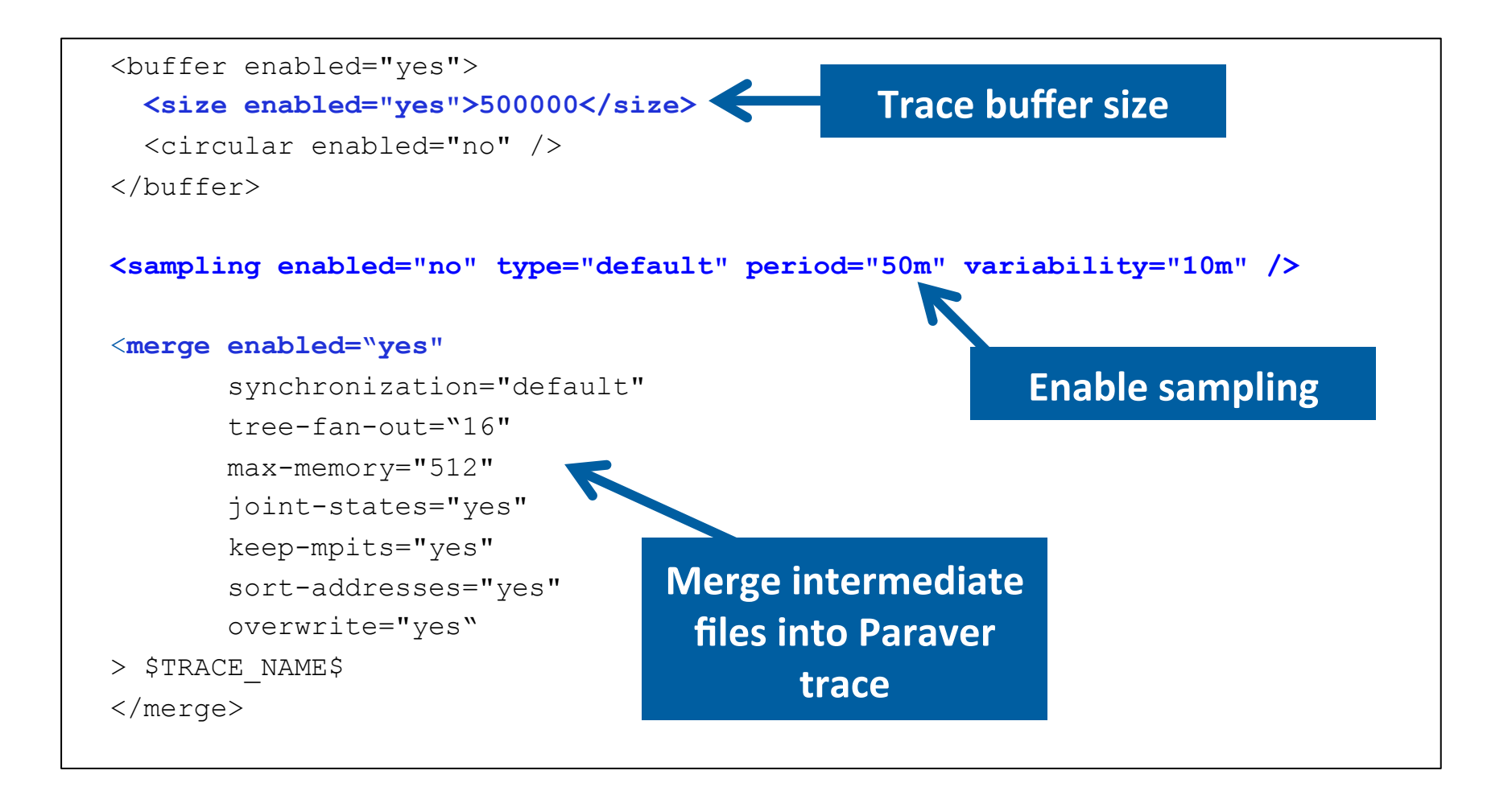

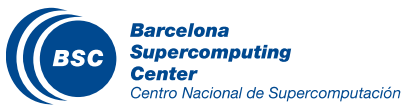

# ( Submit your job

@ cori.nersc.gov

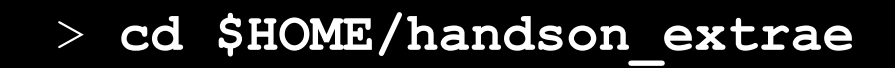

> sbatch job1n.sh

- Once finished (check with "squeue") you will have the trace:
  - Lulesh27\_1node.{prv,pcf,row} (3 files)

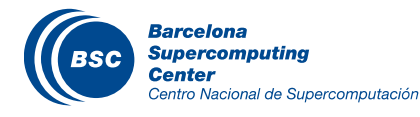

# First steps of analysis

### ( Start Paraver

@ cori.nersc.gov

Click on File  $\rightarrow$  Load Trace  $\rightarrow$  Browse to

lulesh27\_1node.prv

Tutorials

Barcelona

- > source \$HOME/handson\_extrae/setup\_bsctools.sh
- > wxparaver &

#### ( Load the trace

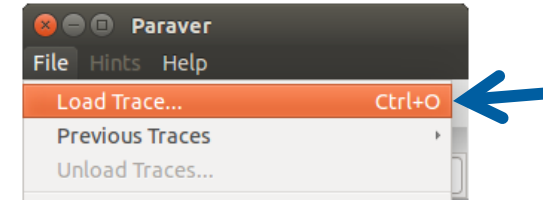

### ( Follow Tutorial #3

Introduction to Paraver and Dimemas methodology

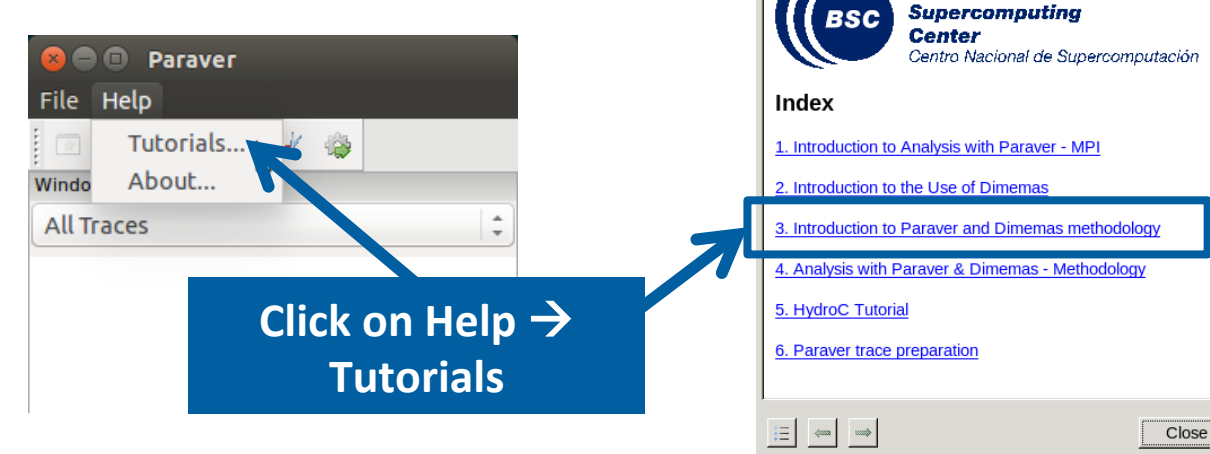

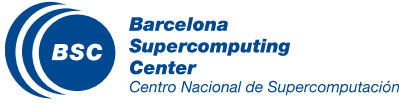

### ( Click on "mpi\_stats.cfg"

- Check the Average for the column labeled "Outside MPI"
  - Parallel efficiency is high?

### ( Click on "2dh\_usefulduration.cfg"

- Histogram of duration of the computing regions
  - Vertical lines or dispersion? Fast/slow processes?

### (Click on "2dh\_useful\_instructions.cfg")

- Histogram of instructions of the computing regions
  - Work is well distributed?

Tutorials (on login3) The first question to answer when analyzing a parallel code is "how efficient does it run?". The efficiency of a parallel program can be defined based on two aspects: the parallelization efficiency and the efficiency obtained in the execution of the serial regions. These two metrics would be the first checks on the proposed methodology. To measure the parallel efficiency load the configuration file cfgs/mpi/mpi stats.cfg his configuration pops up a table with %time that every thread spends in every M<sup>PI</sup> call. Look at the global statistics at the bottom of the outside mpi column. Entry Aver ge represents the application parallel efficiency, entry Avg/Max represents the global load balance and entry Maximum represents the communication efficiency. If any of those values are lower than 85% is recommended to look at the corresponding metric in detail. Open the control window to identify the phases and iterations of the code. To measure the computation time distribution load the configuration file cfgs/general/2dh usefulduration.cfg Ths configuration pops up a histogram of the duration for the computation regions. The computation regions are to the next call. If the histogram does not show vertical lines, it indicates the computation time may be not balanced.

• To measure the computational load (instructions) distribution load he configuration file cfgs/papi/2dh useful instructions.cfg Ti s configuration pops up a histogram of the instructions for the computation regions. The computation regions are delivered by the entry how any file one and the entry to the next call. If the histogram doesn't show vertical lines, it indicates the distribution of the instructions may be not balanced. Open the control window to look at the time distribution and correlate both views.

Open the control window to look at the time distribution and visually correlate both

views.

• To measure the serial regions performance look at the IPC timeline loaded with cfgs/general/2dh\_usefulduration.cfg. What it's a reasonable IPC would

|--|

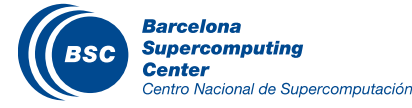

Close

# The trace is HUGE?

### ( Chop a region of interest from the trace-file

1. Filter the trace discarding very small regions

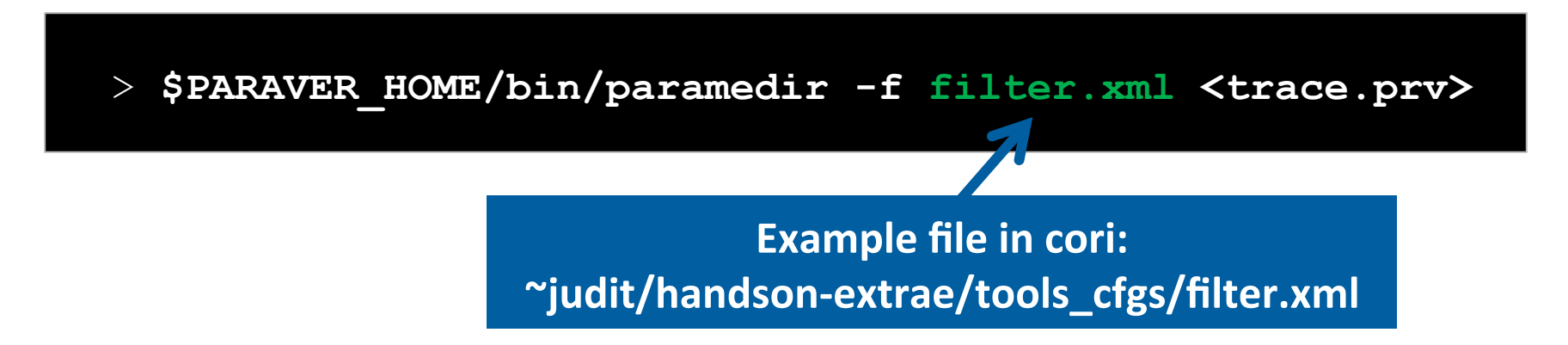

- This gets a trace showing only the most relevant regions for the whole run
- 2. On the filtered trace: File  $\rightarrow$  Load configuration  $\rightarrow$  cfgs/General/view/useful-duration.cfg
  - Identify a periodic pattern / small region of interest
- 3. Apply the "scissors" tool  $\rightarrow$  Cut the region of interest from the big trace
  - This gets a small trace with all the details for a small time interval

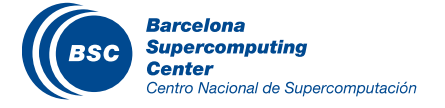

### www.bsc.es

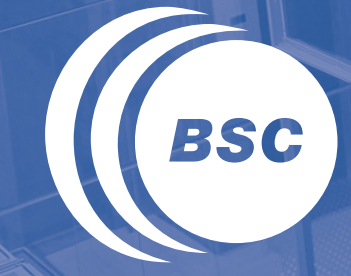

**Barcelona Supercomputing Center** Centro Nacional de Supercomputación

# Installing Paraver in your laptop

# Installing Paraver in your laptop (I)

### ( Download the Paraver binaries to your laptop

@ your laptop

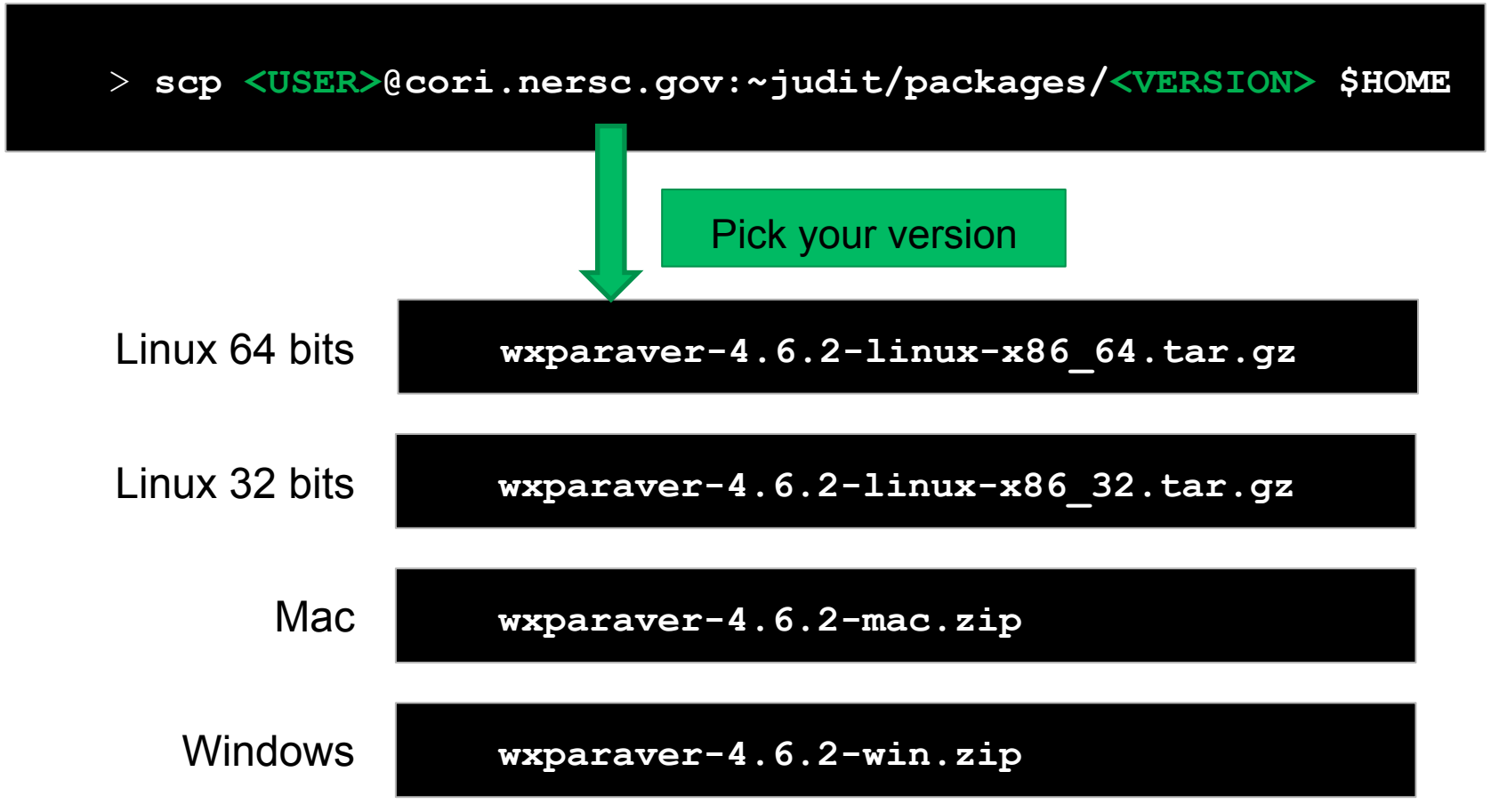

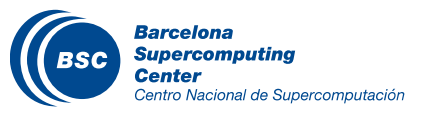

# Installing Paraver in your laptop (II)

( Uncompress the package into your home directory

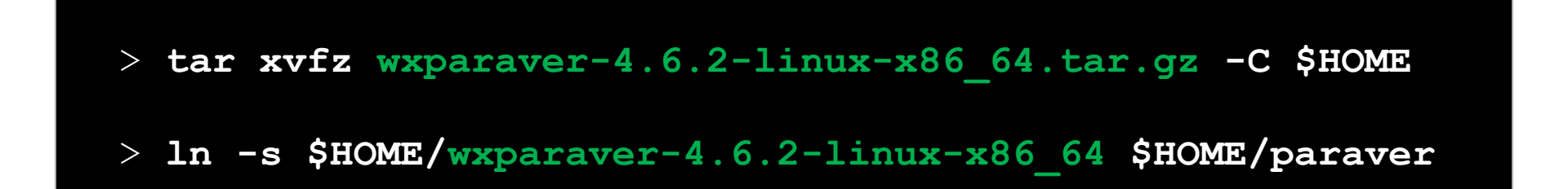

### ( Download Paraver tutorials and uncompress into the Paraver directory

@ your laptop

@ your laptop

> scp <USER>@cori.nersc.gov:~judit/packages/paravertutorials.tar.gz \$HOME

> tar xvfz \$HOME/paraver-tutorials.tar.gz -C \$HOME/paraver

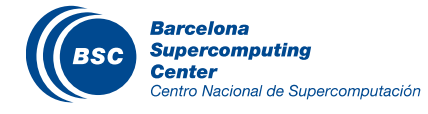

## ( Start Paraver

@ your laptop

#### > \$HOME/paraver/bin/wxparaver &

## ( Check that tutorials are available

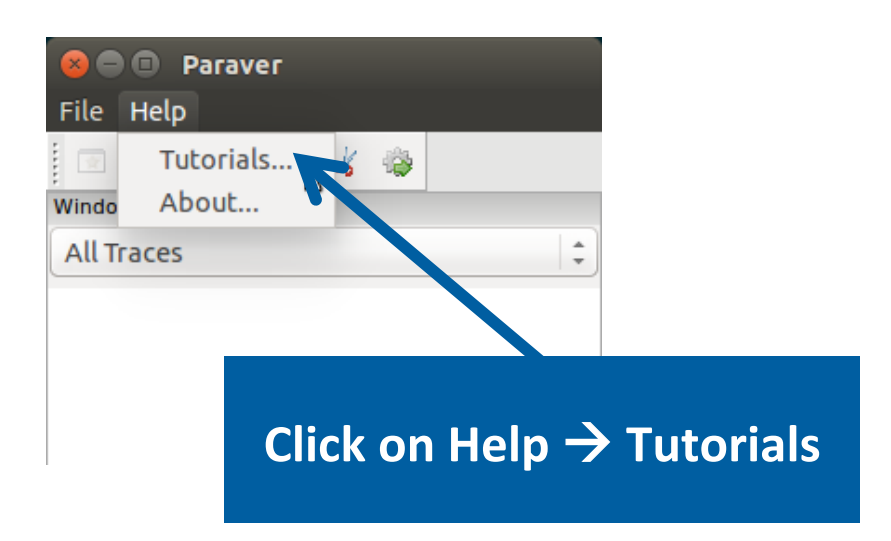

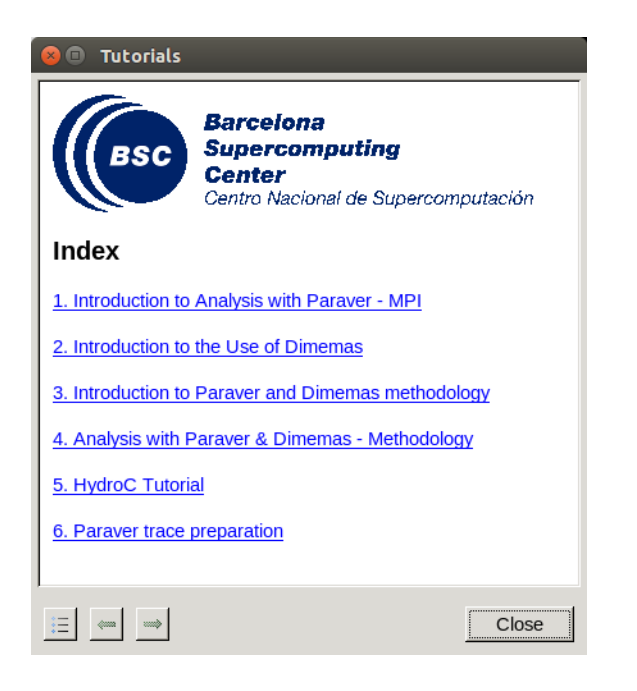

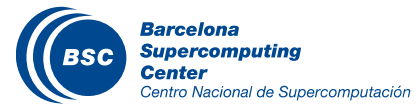